# FWH50-P30A 手持脉冲清洗头

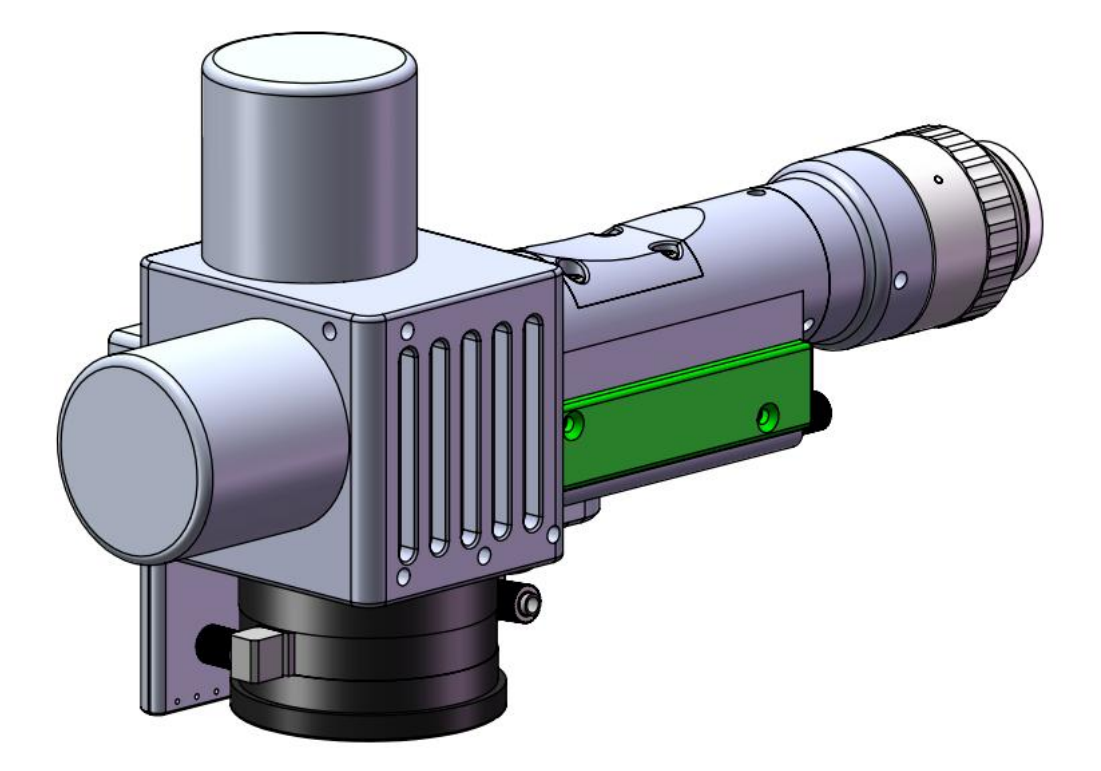

深圳市睿法智能科技有限公司

Shenzhen RelFar Intelligent Technology Co., Ltd.

网址: www.relfar.com

电话: 0755-23143635

地址: 广东省深圳市宝安区和秀西路 57 号久阳工业园 7 栋 2 楼

发行日期 2024-6-27 版本:B

# 前言

感谢您选择本公司的产品!

为了使您对我公司有一个总体认识,本手册对此产品的 特点、结构特征、技术参数、使用说明、保养维护等做了详 细的介绍,在使用此产品前,请您详细阅读本手册,这将有 助于您更好的使用它。

由于产品功能的不断更新,您所收到的产品在某此方面 可能与本手册陈述有所出入,在此谨表歉意。如在使用过程 中有所疑问,请及时来电咨询,我们定当竭诚为您服务。

# 目录

| 目录3                     |
|-------------------------|
| 第一章 概述4                 |
| 1.1 产品参数4               |
| 1.2 注意事项4               |
| 第二章 结构特征5               |
| 2.1 产品结构5               |
| 第三章 产品安装6               |
| 3.1 管路连接6               |
| 3.1.1 水路接法6             |
| 3.1.2 辅助气体6             |
| 3.2 光纤输入安装7.8           |
| 3.3 侧吹模块9               |
| 第四章 维护与保养10             |
| 4.1 光学镜片结构10            |
| 4.2 光学镜片清洁11            |
| 4.3 光学镜片拆装12            |
| 4.3.1 准直镜片拆装12          |
| 4.3.2 保护镜片拆装13          |
| 第五章 激光清洗系统14            |
| 5.1 产品安装尺寸图14           |
| 5.1.1 触摸屏安装尺寸14         |
| 5.1.2 主板安装尺寸15          |
| 第六章 电气16                |
| 6.1 袋箱清里16              |
| 6.2 系统接线                |
| 6.3 Power 接口            |
| 6.4                     |
| 6.5 振镜接口20              |
| 6.6 Digitel 10 接口20     |
| 0.(IMI   肥実  所  日       |
| 第七早 HMI 採作介绍            |
| 7.1 HMI 切能介绍22.23.24.25 |
| 7.2 系统参数25.26           |
| 7.3 高级参数26              |
| 第八章 取动说明                |
| 8.1 联动说明                |

## 第一章 概述

1.1 产品参数

| 名称                                           | 手持脉冲清洗头           |
|----------------------------------------------|-------------------|
| 型号                                           | FWH50-P30A        |
| 光纤接口                                         | QBH               |
| 波长范围                                         | $1070\pm20$ nm    |
| 额定功率                                         | ≪1000-2000₩/脉冲    |
| 场镜规格                                         | F420mm            |
| 打进站国                                         | 长 200mm*宽 200mm   |
| 111日1日                                       | 方形长 140mm*宽 140mm |
| 扫描速度                                         | $\leq$ 30000mm/s  |
| 辅助气压                                         | ≪1Mpa             |
| 有效通光孔径                                       | Ø25               |
| <b>注                                    </b> |                   |
| <i>佰仇</i> 天空                                 |                   |
| 重量                                           | 0.9Kg             |

1.2 注意事项

※ 出激光前,需要把场镜黑色防尘盖子取掉。

※ 为了保证人身安全,在操作前,请佩戴专用光纤激光 防护眼镜。

※ 保持产品清洁,防止冷却液、冷凝水或其它异物侵入 腔内,否则会造成相关零件功能污染和功能性影响。

# 第二章结构特征

2.1 产品结构

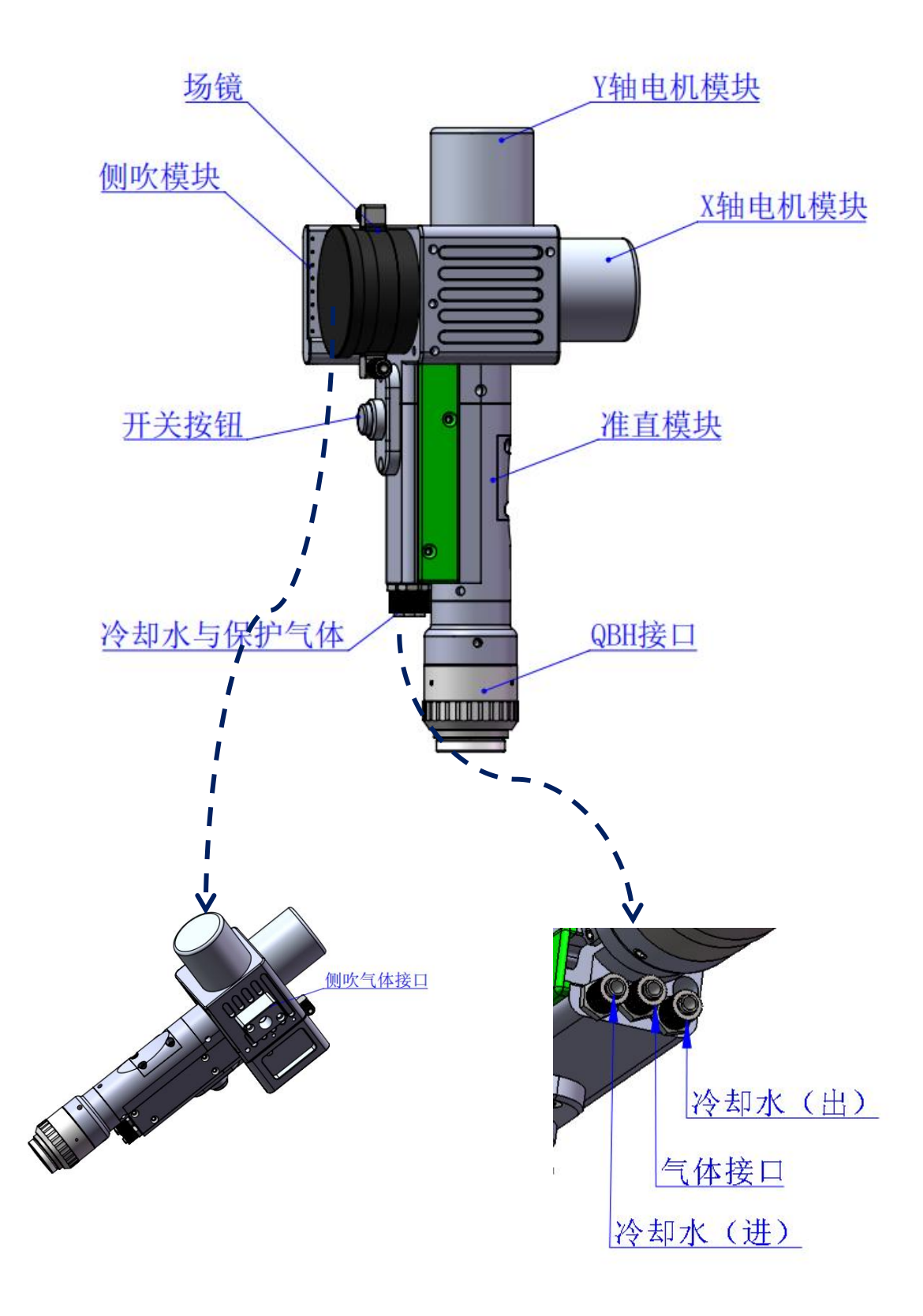

## 第三章 产品安装

#### 3.1 管路连接

冷却水路与辅助保护气体连接

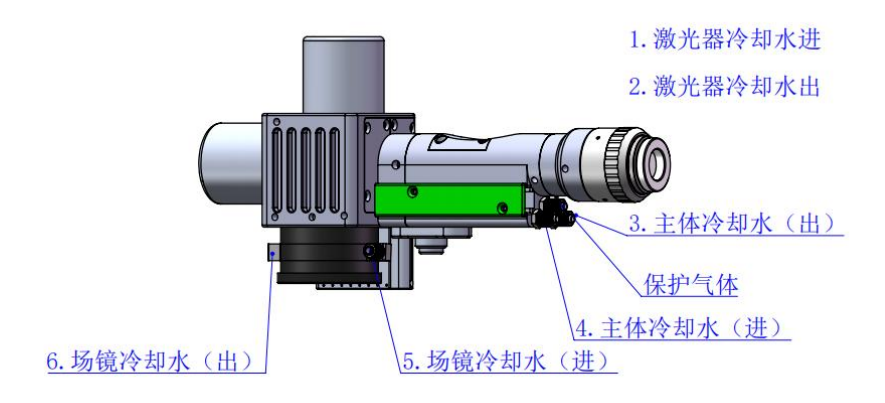

冷却水与保护气体连接,以及使用要求:

3.1.1 水路接法:1 冷却水进口,2 与4 连接,3 与5 连接,6 冷却水出口,水路串联。

接 6mm 气管,主要作用当腔内光路产生热量,通过内部结构 件水路,冷却带走多余热量,保证激光封边性能,冷却水管路 要求串连,连接一进一出水流循环。

3.1.2 保护气体: 接 6mm 气管,用于激光封边气体保护, 输入压力<1Mpa。

注:常规使用气体:压缩空气(需要进行油水过滤) 常规使用气体有:氩气、氮气、压缩空气(需要进行油水过 滤)。

- 3.2 光纤输入安装
- ※ 将 QBH 水平放置, 取出防尘密封盖。

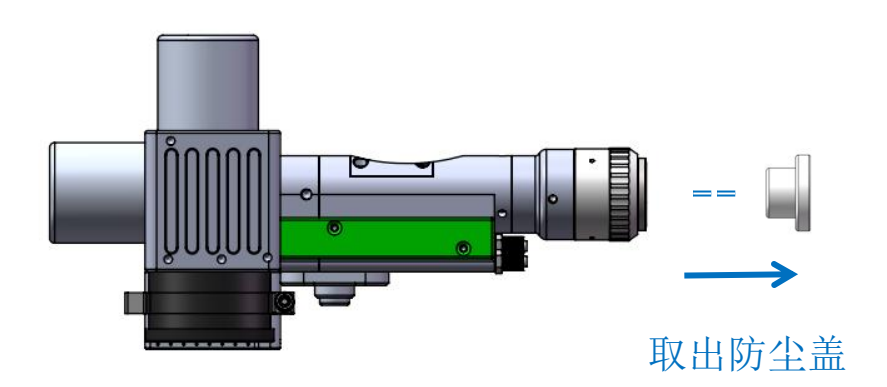

※ 光纤头上红点对准 QBH 红点,慢慢将光纤头插入 QBH 中。

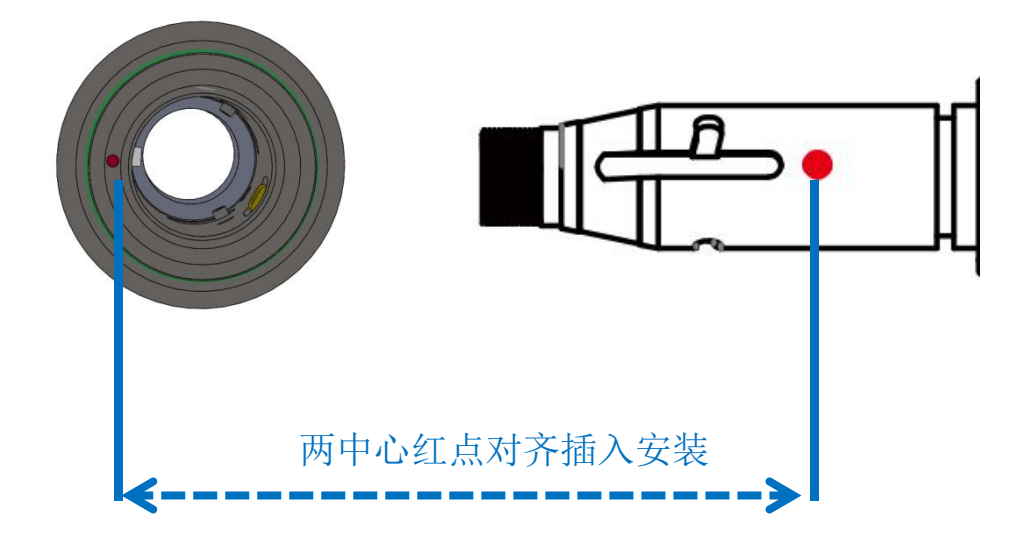

※ 将 QBH 拧至锁紧状态:顺时针方向旋至极限位置(可以 感觉到"哒"的一声),向上提起转动外套,再次顺时针旋 转转动外套直至压紧光纤头。

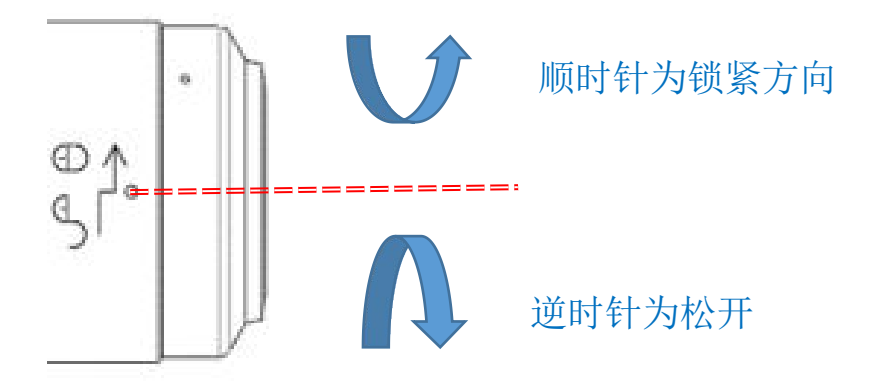

※出激光前,把前端挡尘板取掉!!

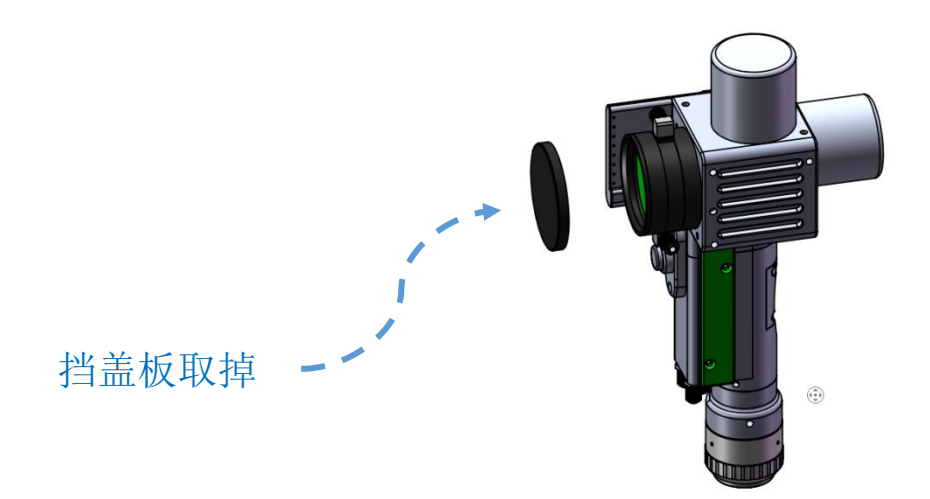

3.3 侧吹模块

对清洗物体表面残留灰尘吹掉。

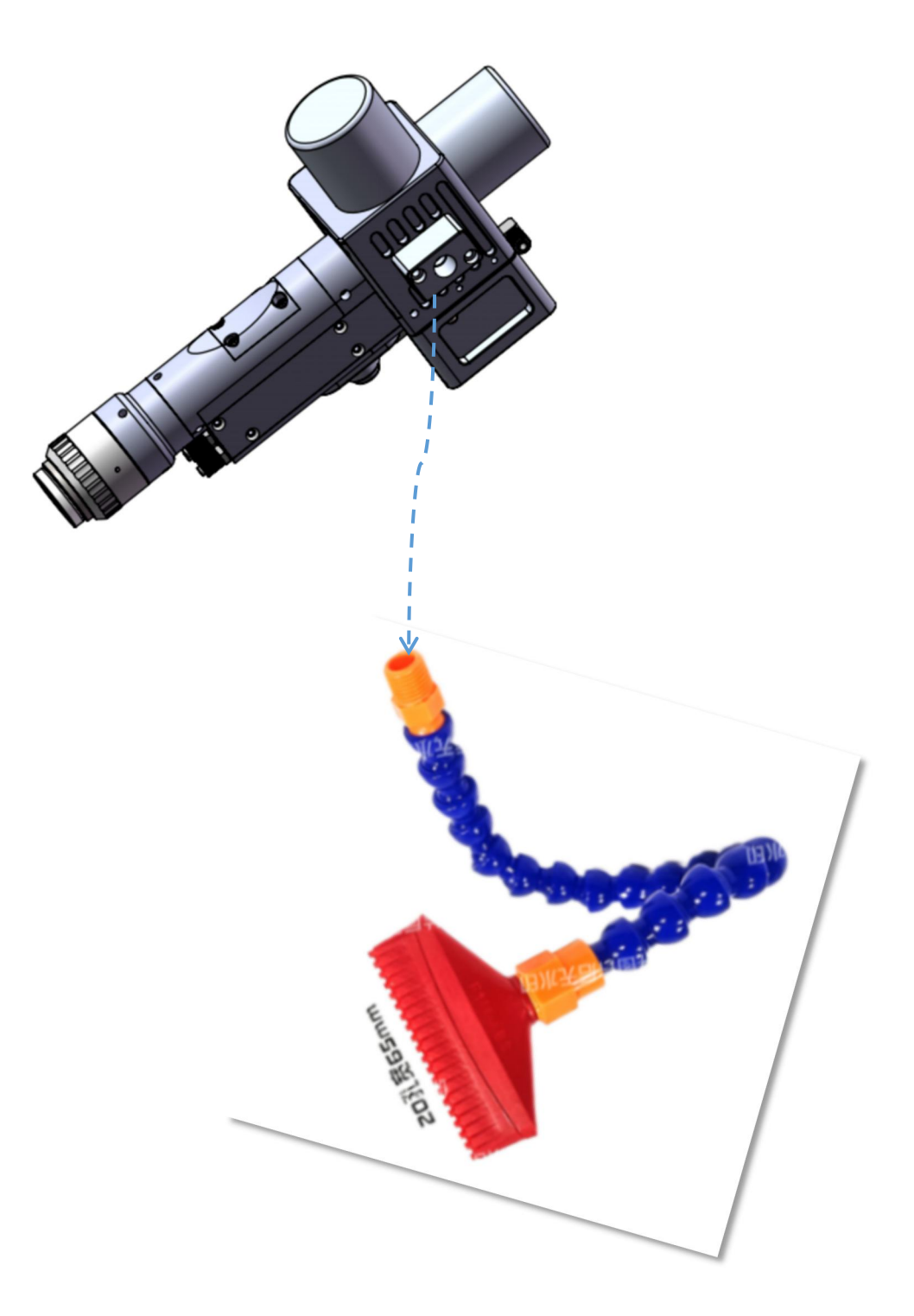

第四章 维护与保养

### 4.1 光学镜片结构

※更换部件都是在无尘车间内装配,除了前端第一片保护镜 可以拆装,其他模块原则上禁止拆卸。如必须查看准直镜片和聚 焦镜片,振镜片,请把产品放置洁净环境下拆除。

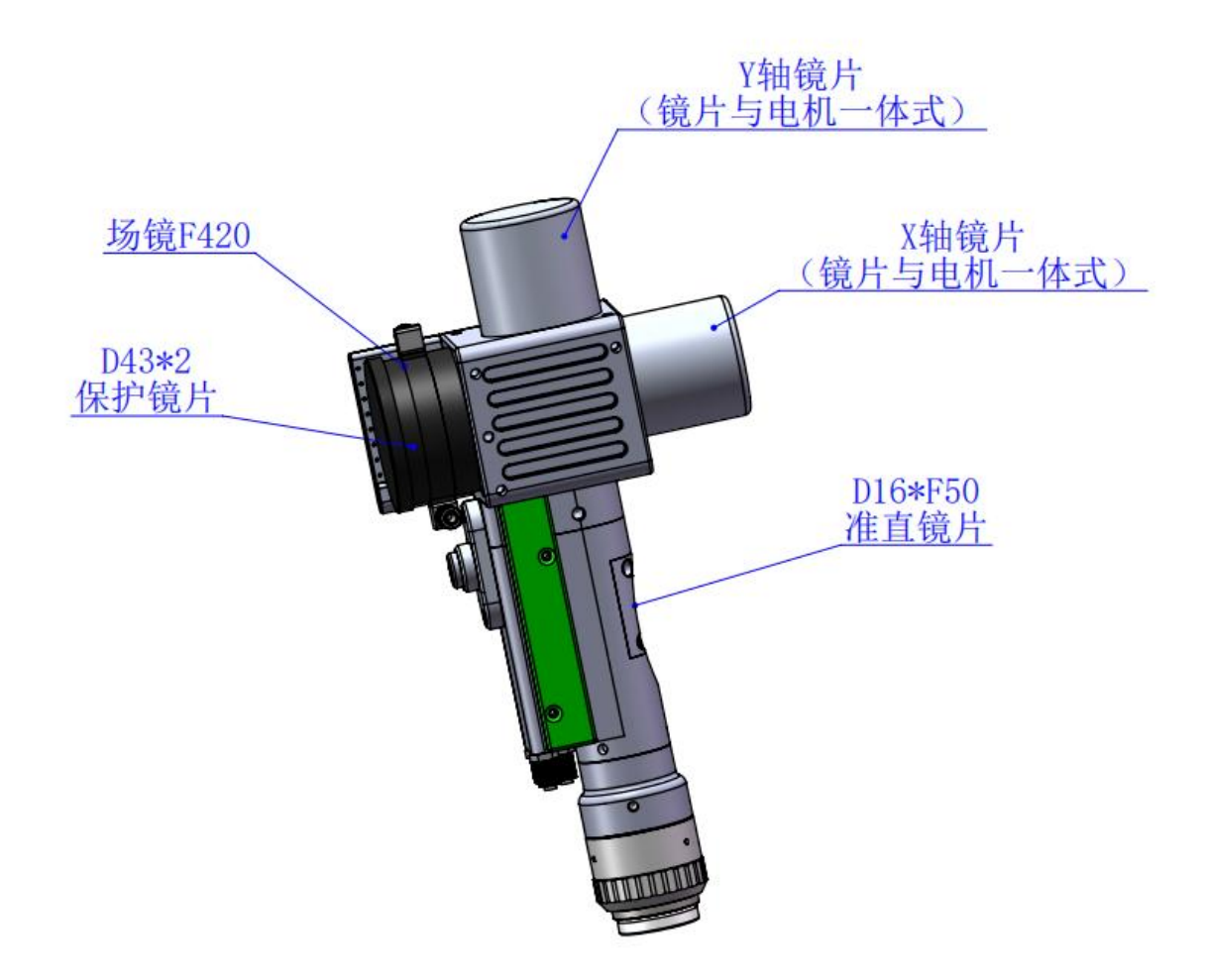

4.2 光学镜片清洁

※清净光学镜片,操作方法与注意要点:

※工具:无尘手套或无尘指套、无尘擦拭棉签、异丙醇、 灌装干燥纯净的压缩空气。

※将异丙醇喷撒至无尘擦拭棉签上,镜片正对双眼,左手 大拇指和食指轻轻捏住镜片的侧面边缘,右手持无尘擦拭棉 签,从下往上或者从左往右,单一方向轻轻擦拭镜片正反两 面,(切忌不能来回擦拭,以免镜片二次被污染)并用灌装 干燥纯净的压缩空气吹拂镜片表面,确认清洁后镜片表面无 任何异物。

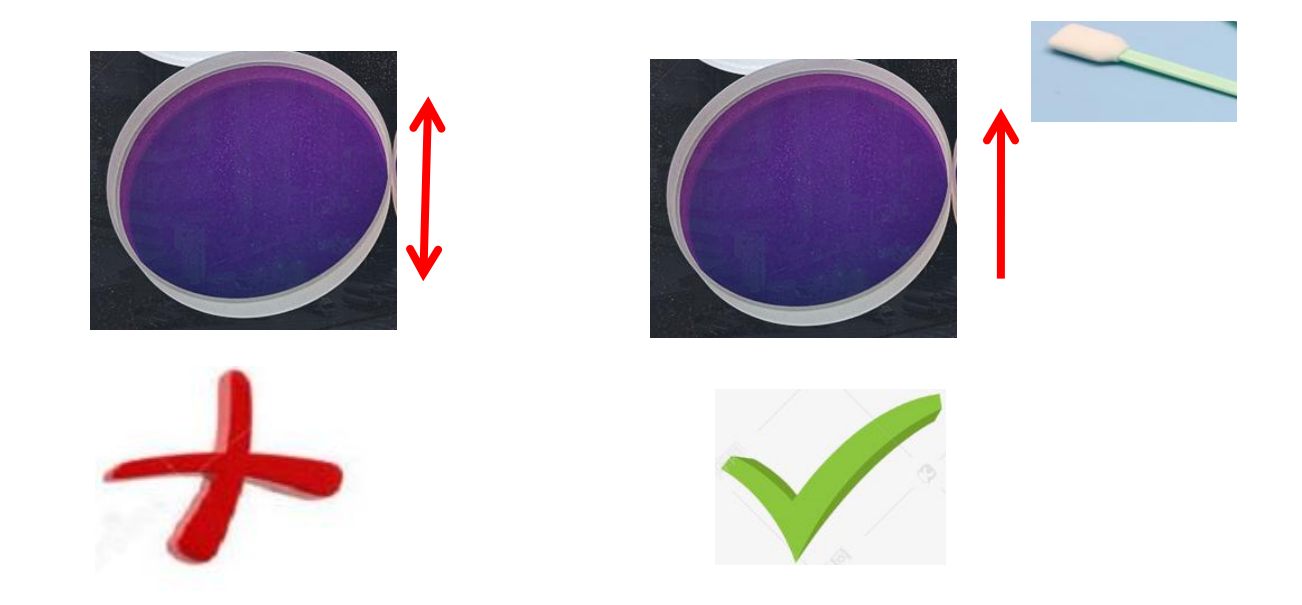

4.3 光学镜片拆装

4.3.1 准直镜片拆装

工具: 2mm 内六角扳手、专用夹具板手、无尘棉签、酒精

※拆装过程需要在洁净的场所完成,拆装镜片时必须带上 无尘手尘或无尘指套。

※拆装步骤:

第一步:用 2mm 内六角扳手旋转松脱 M2.5 螺丝。

第二步:水平方向直接抽拉取出准直抽屉模块。

第三步:并用美纹纸封好端口,防止灰尘进入腔体受到 污染。

第四步:压盖轻轻向下压后旋转90°,两处凸台对齐左 右开口,向上取出压盖,即可更换聚焦镜片。

(注意: 安装镜片凹凸方向朝向)

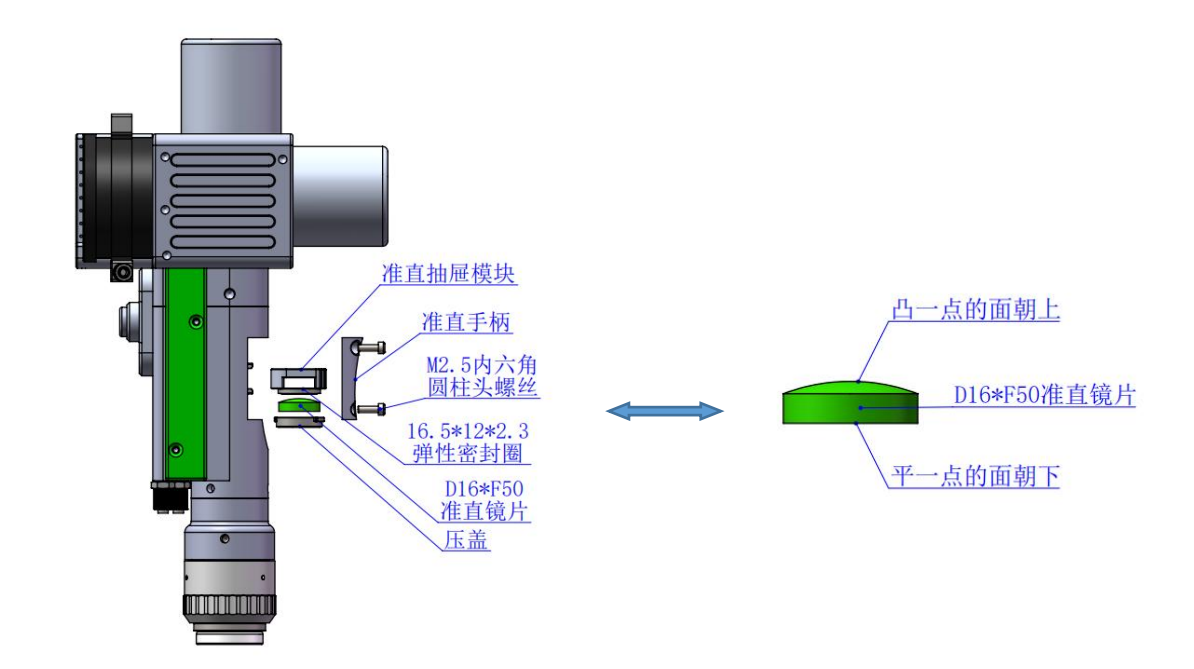

4.3.2 保护镜片拆装

工具:、无尘棉签、酒精。

※拆装过程需要在洁净的场所完成,拆装镜片时必须带上 无尘手套或无尘指套。

※拆装步骤:

第一步:首先清洁干净激光头表面所有灰尘。

第二步: 逆时旋转, 把锁紧环取出, 即可更换保护镜片。

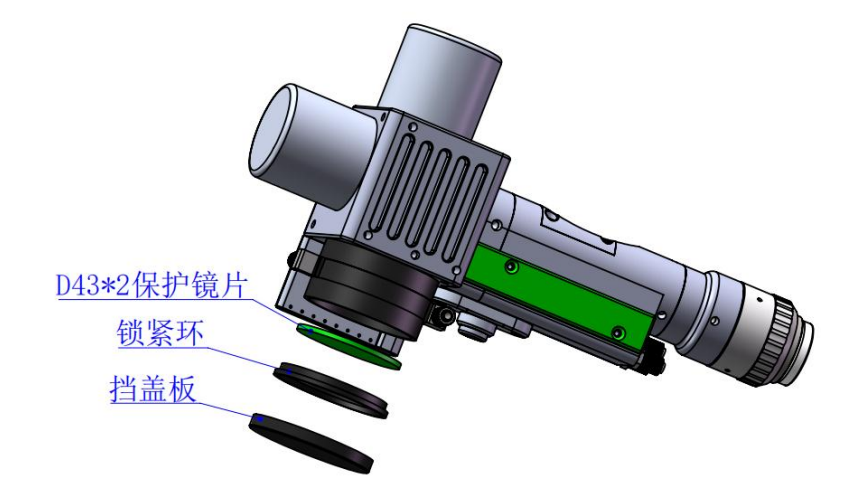

第五章 激光清洗系统

### 5.1 产品安装尺寸图

5.1.1 触摸屏安装尺寸

外型尺寸 (209.5\*150\*24)mm

触摸屏安装尺寸如下图所示:

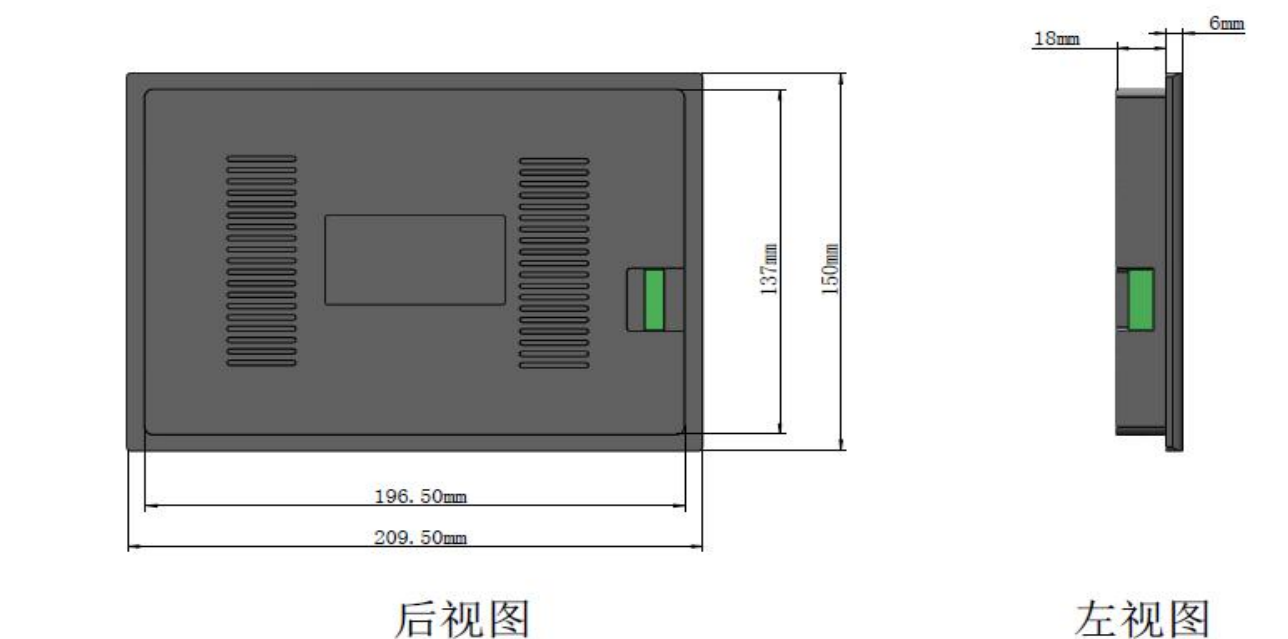

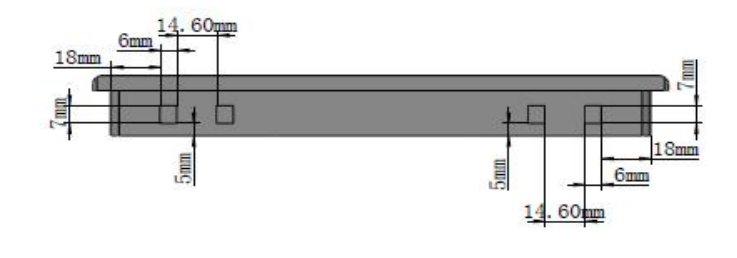

上视图

### 5.1.2 主板安装尺寸

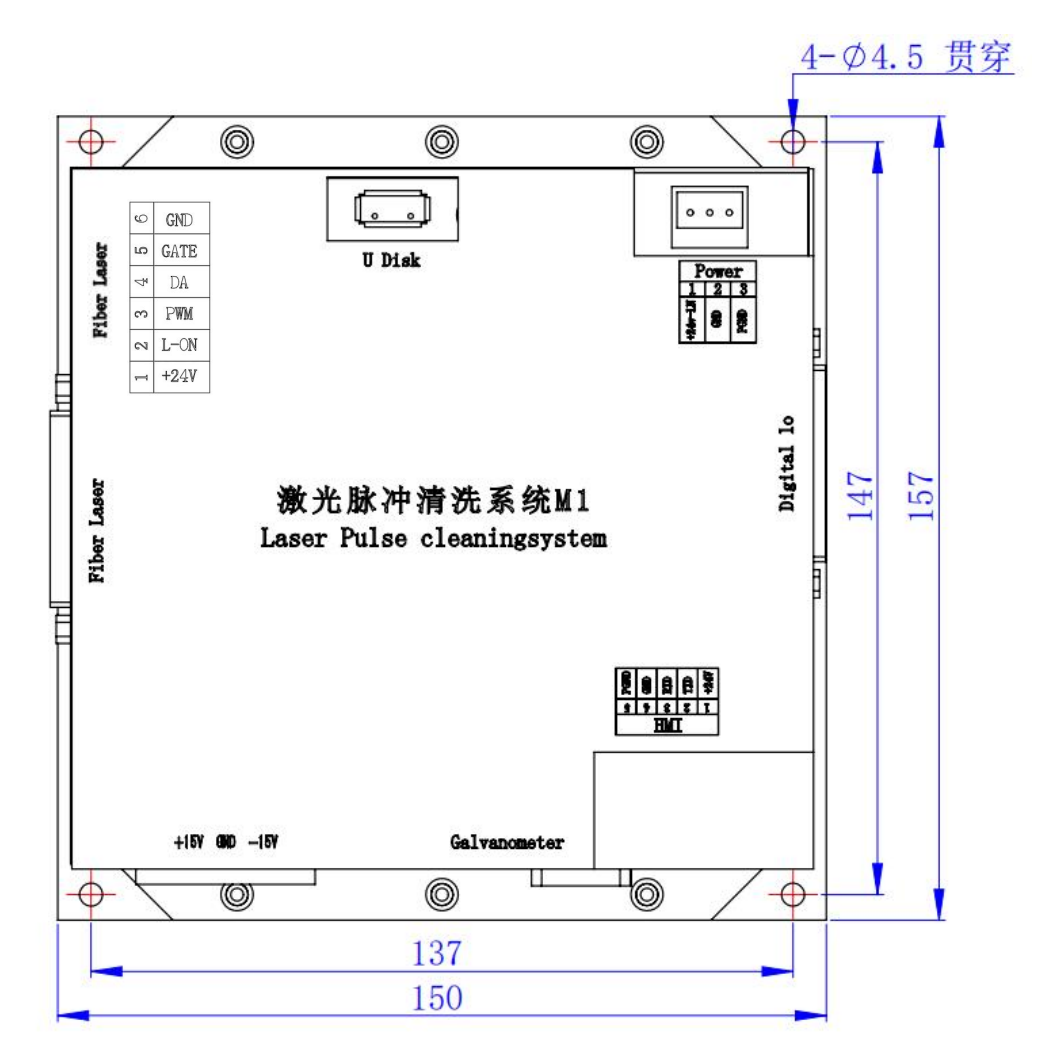

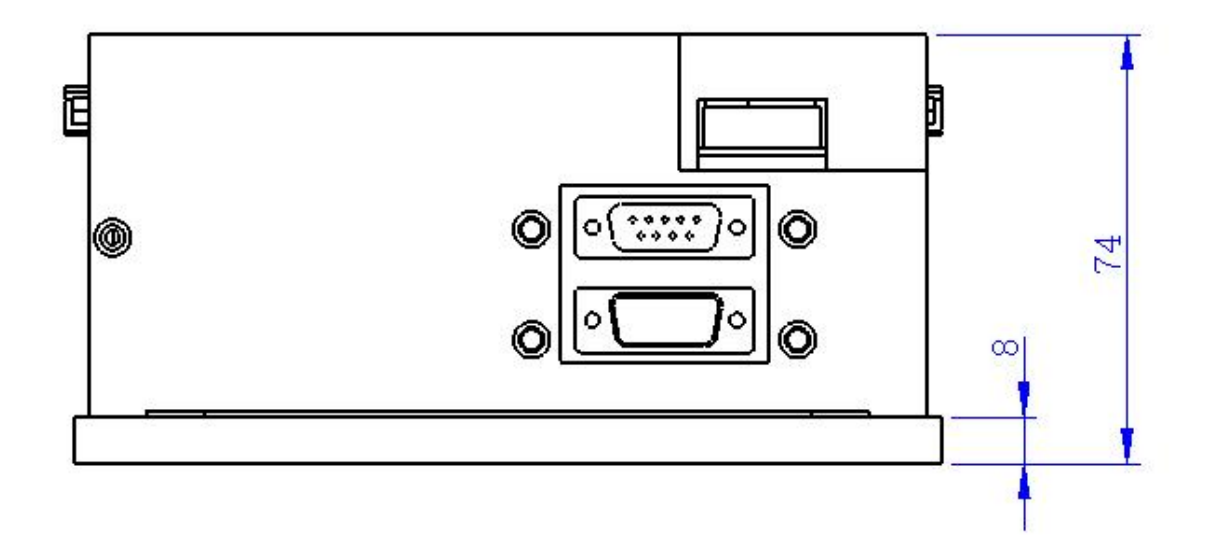

# 第六章 电气

### 6.1 装箱清单

|        | 清单          |      |                             |      |        |
|--------|-------------|------|-----------------------------|------|--------|
| 序<br>号 | 名称          | 图示   | 规格                          | 数量   | 备<br>注 |
| 1      | 手持脉冲清洗头     | 80   | FWH50-P30A                  | 1PCS |        |
| 2      | 24V 电源盒     |      | S-60-24                     | 1PCS |        |
| 3      | 15V 电源盒     |      | TL-60D-R                    | 1PCS |        |
| 4      | 显示屏7寸       | TRAN | 7寸,脉冲<br>RD63X_T70_15<br>WT | 1PCS |        |
| 5      | 显示屏连接线      |      | XSPLJX-001                  | 1PCS |        |
| 6      | 激光脉冲清洗系统 M1 |      | H080-070A                   | 1PCS |        |
| 7      | 保护镜片        |      | D48*3                       | 4    |        |

### 6.2 系统接线

下图为整个系统的接线示意图,系统接线可以参考该示意图,详 细的接口定义请参考相关章节。

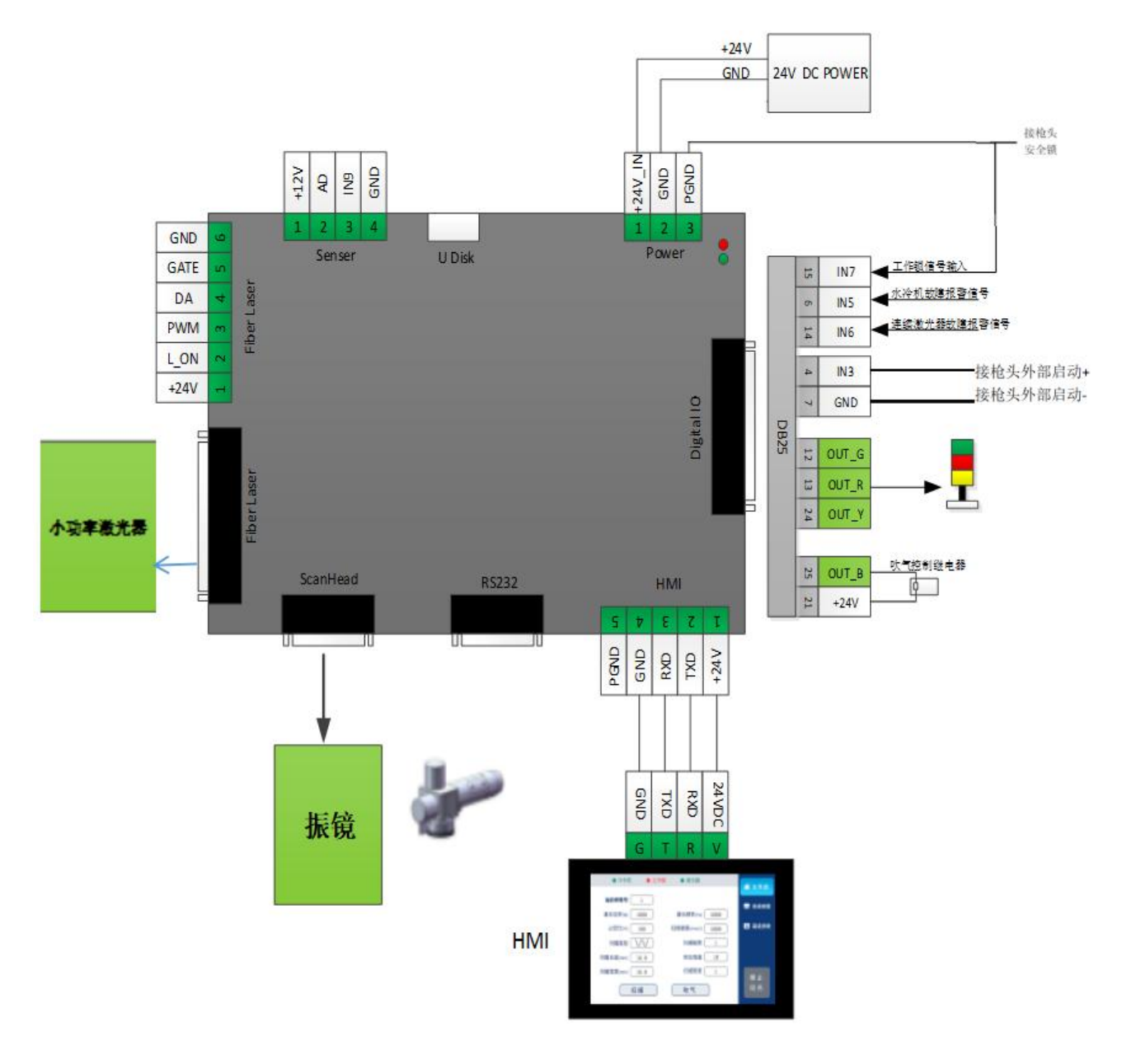

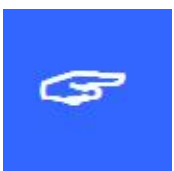

重要:

主板中保留的引脚请勿接线。

### 6.3 Power 接口

Power 接口是 3PIN 绿色端子,是外部为主板提供一个电源 接口,电压为直流 24V (DC 24V)。

表 6.3.1 为 Power 电源接口定义。

表 6.3.1

| 引脚 | 信号      | 定义     | 说明                  |
|----|---------|--------|---------------------|
| 1  | +24V_IN | 主板电源输入 | +24V 外部电源输入,电流大于 3A |
| 2  | GND     | 电源参考地  | _                   |
| 3  | PGND    | 外部屏蔽地  | 一般接大地或机壳            |

#### 6.4 激光器接口

激光器接口包含一个 6PIN 绿色端子的大功率连续光纤激光器接口和一个 DB25 的小功率脉冲光纤激光器接口,请根据实际使用的激光器来选择对应的接口。

表 6.4.1 为大功率连续激光器接口定义。

表 6.4.2

| 引脚 | 信号   | 定义        | 说明                     |
|----|------|-----------|------------------------|
| 1  | +24V | +24V 电源输出 | 供电电源,最大可输出 500mA       |
| 2  | L_ON | 激光使能信号    | 24V 电平,高电平有效           |
| 3  | PWM  | 调制信号      | 占空比 1%-99%可调, 24V 电平   |
| 4  | DA   | 模拟电压输出    | 0-10V 模拟电压,用于激光器峰值功率调节 |
| 5  | GATE | 红光指示信号    | 24V 电平,高电平有效           |
| 6  | GND  | 电源参考地     | _                      |

表 6.4.2 为小功率脉冲激光器接口定义。

### 表 6.4.2

| 引脚 | 信号       | 定义        | 说明 |
|----|----------|-----------|----|
| 1  | D0       |           |    |
| 2  | D1       |           |    |
| 3  | D2       |           |    |
| 4  | D3       | 谢业盟古家     |    |
| 5  | D4       | 放儿奋切平<br> |    |
| 6  | D5       |           |    |
| 7  | D6       |           |    |
| 8  | D7       | -         |    |
| 9  | PLATCH   | 功率锁存信号    |    |
| 10 | GND      | 参考地       |    |
| 11 | LASERST2 | 激光器状态     |    |
| 12 | LASERST3 | 激光器状态     |    |
| 13 | NC       |           |    |
| 14 | GND      | 参考地       |    |
| 15 | NC       |           |    |
| 16 | LASERSTO | 激光器状态     |    |
| 17 | +5V      | 5V 电源输出   |    |
| 18 | МО       | 主振荡器信号    |    |
| 19 | AP       | 功率放大器开关信号 |    |
| 20 | PRR      | 重复频率      |    |
| 21 | LASERST1 | 激光器状态     |    |
| 22 | RedPt    | 激光红光指示信号  |    |
| 23 | EMSTOP   | 紧急停止输出    |    |
| 24 | NC       |           |    |
| 25 | NC       |           |    |

#### 6.5 振镜接口

主板提供一个振镜接口。

表 6.5 为振镜接口定义。

表 6.5.1

| 引脚             | 信号        | 定义        | 说明 |
|----------------|-----------|-----------|----|
| 1              | CLK-      | 时钟信号负端    |    |
| 2              | SYNC-     | 同步信号负端    |    |
| 3              | XChannel- | 振镜 X 信号负端 |    |
| 4              | YChannel- | 振镜 Y 信号负端 |    |
| 5 GND          |           | 参考地       |    |
| 6 CLK+ H       |           | 时钟信号正端    |    |
| 7 SYNC+ 同步信号正端 |           | 同步信号正端    |    |
| 8              | XChannel+ | 振镜 X 信号正端 |    |
| 9              | YChannel+ | 振镜 Y 信号正端 |    |

### 6.6 Digital IO 接口

主板提供一个通用 IO 接口,输出 IO 采用 OC 输出可以直接驱动继 电器,最大电流可达 500mA,外联及继电器接线如图 6.6.1 所示。控 制卡输入内部示意图如 6.6.2 所示。

表 6.6 为 Digital IO 接口定义。

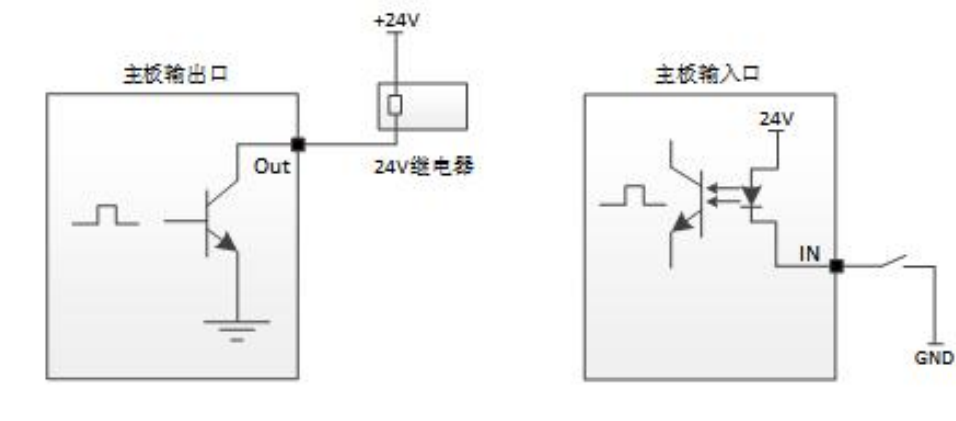

图 6.6.2 输入口接线示意图

表 6.6

| 引脚 | 信号       | 定义           | 说明                    |
|----|----------|--------------|-----------------------|
| 1  | INO      | 外部联动信号 1     | 参照附录联动说明              |
| 2  | IN1      | 外部联动信号 2     | 参照附录联动说明              |
| 3  | IN2      | 保留           | _                     |
| 4  | IN3      | 外部启动开关输入     | 一般接到清洗头上的启动按键开关       |
| 5  | IN4      | 保留           |                       |
| 6  | IN5      | 水冷机报警输入      | 水冷机报警电平可通过参数配置        |
| 7  | GND      | 电源参考地        | —                     |
| 8  | IN8      | 保留           | _                     |
| 9  | +5V      | 5V 电源输出      | 最大输出能力 500mA          |
| 10 | OUT_LED3 | 保留           | _                     |
| 11 | OUT_LED1 | 保留           | _                     |
| 12 | OUT_G    | 三色灯信号输出-绿灯   | OC 输出,正在加工时灯亮         |
| 13 | OUT_R    | 三色灯信号输出-红灯   | OC 输出,产生报警时灯亮         |
| 14 | IN6      | 激光器故障报警输入    | 激光器报警电平可通过参数配置        |
| 15 | 1817     | 工作供信日龄)      | 必须将该引脚连接到 PGND 上(区分不是 |
| 15 | 1117     | 工作现值互相八      | GND),作为工作锁信号使用。       |
| 16 | OUT_0    | 保留           | _                     |
| 17 | OUT_1    | 保留           | _                     |
| 18 | OUT_2    | 保留           | _                     |
| 19 | DA1      | 保留           |                       |
| 20 | OUT_3    | 保留           | _                     |
| 21 | +24V     | +24V 电源输出    | 最大输出电流为 500mA         |
| 22 | ADC_IN   | 保留           | _                     |
| 23 | OUT_LED2 | 允许出光信号输出-信号灯 | OC 输出,面板上允许出关时灯亮      |
| 24 | OUT_Y    | 三色灯信号输出-黄灯   | OC 输出,空闲时灯亮           |
| 25 | OUT_B    | 吹气信号输出       | OC 输出                 |

#### 6.7 HMI 接口

HMI 接口是一个 5PIN 绿色端子, 主板通过此端口向 HMI 供电和通信。使用 1.5m 触摸屏连接线直连即可。

### 第七章 HMI 操作介绍

### 7.1 HMI 功能介绍

嵌入式激光清洗控制系统操作面板(简称"HMI")采用7寸组态TFT触摸屏,界面美观,操作方便。HMI主界面如下图所示。

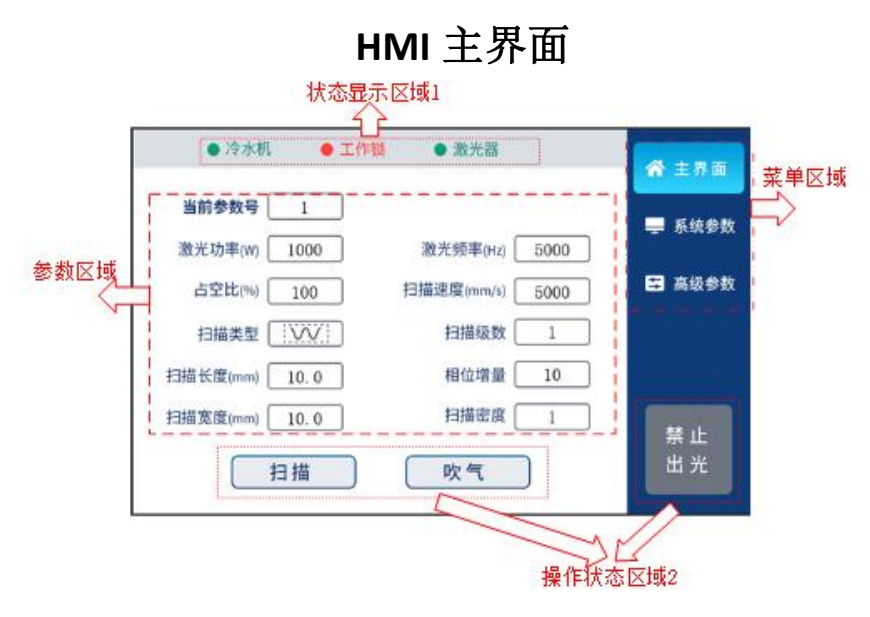

整个系统的菜单分为【主界面】、【系统参数】与【高级参数】三部分。主界面可以设 置不同的扫描以及激光相关的参数,能实时显示系统状态与报警状态信息;系统参数可以设 置系统相关的参数、报警参数与授权管理。高级参数可设置更高级别的限制性参数,进入高 级参数需要输入密码。

主界面分为四个区域,【状态显示区域1】,【操作状态区域2】,【参数区域】与【菜 单区域】。

#### 7.2 HMI 操作介绍

7.2.1 主界面

【状态显示区域1】:用于监测工作锁信号、激光器报警与水冷机报警是否触发,当显示时绿色方可进行正常加工。

【操作状态区域 2】:用于显示加工状态,同时可进行手动触控操作。空闲时点击<扫描>可以手动操控振镜摆动,空闲时点击<吹气>可进行手动吹气,当给出信号时相应的图标 会变色显示;当处于<禁止出光>状态时,系统不会出光也不会响应启动按键的触发;在需要 出光加工时,需要单击<禁止出光>图标,让其变为橙色的<允许出光>状态,在没有报警产生 时按下启动按键,此时会根据参数区域的参数进行出光、摆动与吹气控制,同时橙色的<允 许出光>标志会变红色,代表正在出光。

【参数区域】:包括扫描参数与激光参数

**当前参数号:**系统支持设置选择9组不同参数。支持当前参数直接选择,可支持与外部 PLC 联动模式选择参数号,调用方式参照系统参数的联动说明。

**扫描次数:**用于设置加工时进行按次数扫描,选择 (\_\_\_\_\_,则按下启动按键一直扫描。

激光功率:用于设置激光器的峰值功率。

激光频率:用于设置激光器 PWM 调制信号的频率。

**激光占空比:**用于设置连续激光器 PWM 调制信号的占空比;高级参数需选择连续激光器。

激光脉宽:用于设置脉冲激光器的脉宽;高级参数需选择脉冲激光器。

扫描速度:用于设置振镜的扫描速度。

· []], · [●], · [●], · [●], · []]]]]], 9种波形。

扫描长度:用于设置振镜扫描的长度。

扫描宽度:用于设置振镜扫描的宽度。

| 扫描宽度(mm) | 扫描速度 mm/s(上限) |
|----------|---------------|
| 200-300  | 30000         |
| 50-200   | 20000         |
| 40-49    | 18000         |
| 30-39    | 14000         |
| 20-29    | 12000         |
| 10-19    | 6000          |
| 5-9      | 3000          |
| 3-5      | 2000          |
| 1-3      | 1000          |

扫描级数:用于设置扫描时有几条正弦波。正弦波填充矩形专用参数。

**相位增量:**用于设置扫描时每一次相位的改变值。正弦波填充矩形与直线旋转成圆专用 参数。

扫描密度:用于设置扫描时每一条正弦波的密度。正弦波填充矩形专用参数。

**扫描间隔:**用于设置扫描填充时每一条直线之间的间隔。直线填充矩形与直线填充圆专用参数。

**填充类型:**用于设置扫描填充时选择单向与双向填充类型,包括 '\_\_\_\_\_, (\_\_\_\_\_,

, 。直线填充矩形与直线填充圆专用参数。

螺纹间距 D:用于设置螺旋扫描时每一圈之间的间距。螺旋扫描专用参数。

最大直径 D2: 用于设置螺旋扫描时最大直径。螺旋扫描专用参数。

最小直径 D1: 用于设置螺旋扫描时最小直径。螺旋扫描专用参数。

7.2.2 系统参数

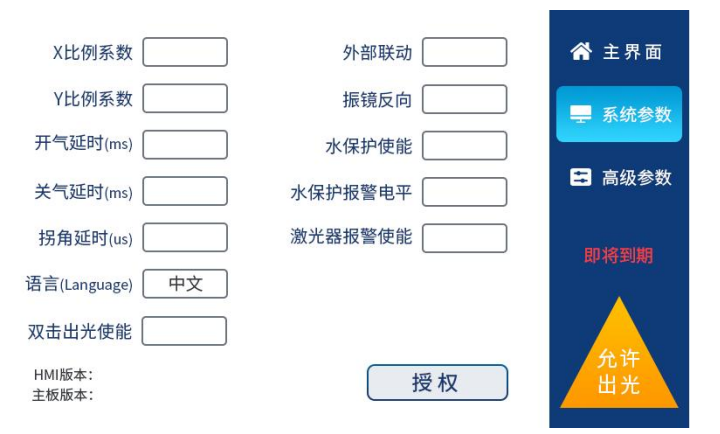

**X 比例系数:**用于设置 X 方向振镜的扫描长度与实际出光长度之间的比例值,与焦距和振镜相关,比例系数值越小实际扫出来的长度越长。

Y比例系数:用于设置Y方向振镜的扫描长度与实际出光长度之间的比例值,与焦距和振镜相关,比例系数值越小实际扫出来的长度越长。

| 场镜型号 | X系数 | Y系数 |
|------|-----|-----|
| F160 | 100 | 100 |
| F210 | 134 | 134 |
| F254 | 164 | 164 |
| F330 | 210 | 210 |
| F420 | 250 | 250 |

开气延时:在启动加工时,可以设置开气延时。当按下外部启动按钮时,先吹气延时一

段时间后,然后开始出激光。

关气延时:在停止加工时,可以设置关气延时。当停止加工时,先停止出激光,延时一段时间后,然后再停止吹气。

拐角延时:设置直线类的扫描图形在反方向摆动时的延时时间。

语言:用于切换语言切换。

双击出光使能:用于双击出光操作方式的设置,不使能则单击出光。

**外部联动**:用于通过外部 IO 切换参数号。不使能时主界面为当前参数号,可进行手动选择不同参数号;当使能之后主界面变为联动参数号,参数号需要通过外部 IO 口来切换, 联动时需注意要切换到主界面进行加工。

振镜反向:用于在面板上将扫描图形偏转 90 度。

水保护使能:用于使能水保护,当水冷机产生报警时,会产生报警信号。

水保护报警电平:用于水冷机报警逻辑电平的设置。

激光器报警使能:用于使能激光器报警,当激光器产生报警时,会产生报警信号。

激光器报警电平:用于激光机报警逻辑电平的设置,只有连续激光器才使用。

授权:用于主板的分期授权管理。

### 7.2.3 高级参数

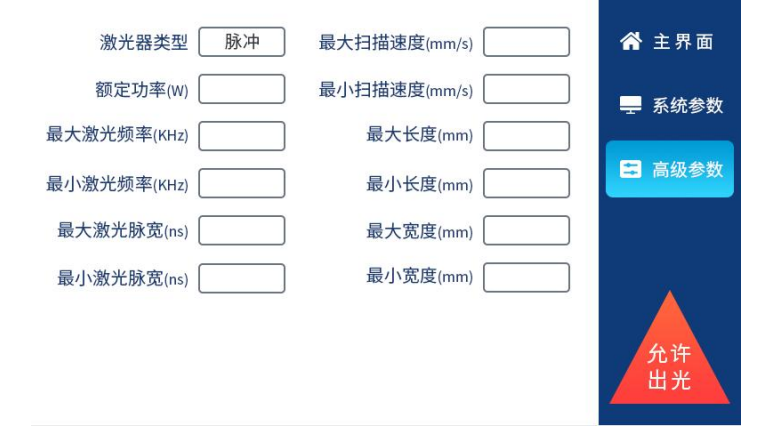

激光器类型:用于设置激光器类型是连续激光器还是脉冲激光器,连续激光器时主界面显示为激光频率 Hz 与占空比,脉冲激光器时主界面显示为激光频率 kHz 与脉宽 ns。

**额定功率:**用于设置激光器的额定功率,正确设置额定功率后主界面的激光功率才是真实值。

**最大激光频率:**用于设置激光器的最大频率。

**最小激光频率:**用于设置激光器的最小频率。

最大激光占空比:用于设置激光器调制信号的最大占空比,连续激光器专用。

最小激光占空比:用于设置激光器调制信号的最小占空比,连续激光器专用。

**最大激光脉宽**:用于设置激光器的最大脉宽值,脉冲激光器专用。

**最小激光脉宽:**用于设置激光器的最小脉宽值,脉冲激光器专用。

**最大扫描速度:**用于设置振镜的最大扫描速度。

**最小扫描速度:**用于设置振镜的最小扫描速度。

最大长度:用于设置振镜的最大扫描长度。

最小长度:用于设置振镜的最小扫描长度。

最大宽度:用于设置振镜的最大扫描宽度。

最小宽度:用于设置振镜的最小扫描宽度。

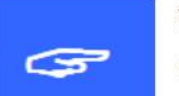

注意:

整个系统如果没有设置过参数,需要优先设置好高级参数,高级参数密码 666888, 然后设置系统参数,最后才设置主界面参数。

# 第八章 附录

### 8.1 联动说明

联动功能主要用于通过外部 IO 脚位来调取参数号,达到与其他系统交互完成自动切换图层参数来进行加工的目的。

使用此功能之前需要在系统参数中使能外部联动然后返回主界面中,在主界 面进行切换参数加工,系统支持通过 2 个联动脚位来调取前 4 组参数,联动引脚 在板卡的 Digital 端口这个 DB25 端子中。

| 参数号<br>引脚    | 联动参数号-1 | 联动参数号-2 | 联动参数号-3 | 联动参数号-4 |
|--------------|---------|---------|---------|---------|
| DB25-1 脚 IN0 | 高电平/悬空  | 低电平     | 高电平/悬空  | 低电平     |
| DB25-2 脚 IN1 | 高电平/悬空  | 高电平/悬空  | 低电平     | 低电平     |

表 4.1

感谢你使用深圳市睿法智能科技产品!

网址: www.relfar.com

电话: 0755-23143635

地址: 广东省深圳市宝安区和秀西路 57 号久阳工业园 7 栋 2 楼